# Slovenský šachový zväz

Junácka 6, 832 80 Bratislava

## Návod na nahrávanie a on-line prenos šachový partií na Internet

## Ondrej Danada

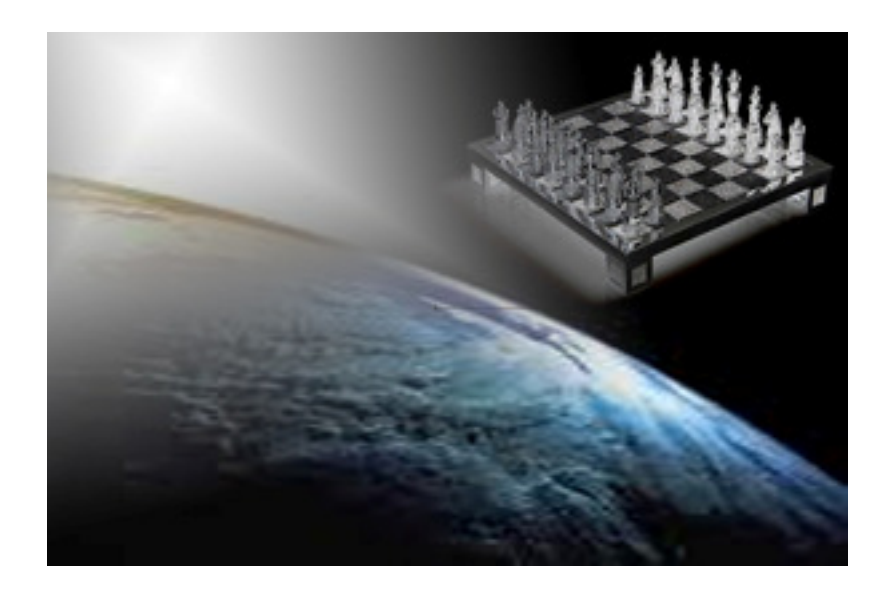

### Predhovor

Dostáva sa vám do rúk táto príručka, ktorá slúži záujemcom o realizáciu on-line prenosu šachových partií na Internet. Začiatočníkom by mala poslúžiť pre rýchle a bezpečné zapojenie šachovníc a oboznámenie sa so základnou funkcionalitou príslušného softvéru. Časť príručky je však venovaná aj skúseným užívateľom, ktorým by mala poslúžiť ako inšpirácia pre zlepšenie a zefektívnenie prenosu.

V úvode opisujem niekoľko základných schém, samotný proces prenosu sa skladá zo štyroch častí, a to zapojenie, nastavenie, nahrávanie a publikovanie. Každej tejto časti je venovaná jedna kapitola, jednu kapitolu navyše som venoval opisu prostredia pre úplných začiatočníkov.

V častiach venovaných expertom som nezachádzal do hĺbky, dôraz som kládol len na nápady. Dôvodom je najmä fakt, že čitatelia majú rôzne znalosti z oblasti IT a ten, koho nápad zaujme, si vie kroky vedúce k realizácii naštudovať aj sám.

Máj 2010, Bratislava

Ondrej Danada

### Obsah

| 1 | ÚVOD                                                               | 4  |
|---|--------------------------------------------------------------------|----|
|   | 1.1 Minimálne požiadavky na prevádzku nahrávania a on-line prenosu | 4  |
|   | 1.2 Ďalšie odporúčané požiadavky                                   |    |
|   | 1.3 Schémy realizácie prenosu                                      | 5  |
|   | Štandardná schéma                                                  | 5  |
|   | Schéma s lokálnym serverom                                         | 6  |
|   | Schéma s VPN tunelom                                               | 7  |
| 2 | ZAPÁJANIE ŠACHOVNÍC                                                | 8  |
|   | 2.1 Schéma zapojenia                                               | 8  |
|   | 2.2 Základné zásady zapájania                                      |    |
|   |                                                                    |    |
| 3 | ÚVOD DO PROSTREDIA TOMA PRO                                        | 9  |
| л | ΝΑ STAVOVANIE PRED ΝΑΗΒΆνΑΝΙΜ                                      | 10 |
| - | 4.1. Určíme si počet nahrávaných partií                            | 10 |
|   | 4.1 Orenne si poeer namavanyen partiti                             | 10 |
|   | 4.2 Nastavime údaje o kole                                         | 10 |
|   | 4.9 Nastavíme údaje o partiách                                     | 10 |
|   | 4.5 Priradíme identifikačné čísla šachovníc k dvojiciam bráčov     |    |
|   |                                                                    |    |
| 5 | NAHRÁVANIE                                                         | 13 |
|   |                                                                    |    |
| 6 | PUBLIKOVANIE                                                       | 14 |
|   | 6.1 Štandardná schéma a program TOMA FTP Uploader                  | 14 |
|   | 6.2 Schéma s lokálnym serverom                                     | 15 |
|   | 6.3 Schéma s VPN tunelom                                           | 15 |
|   | 6.4 Úprava vzhľadu stránky                                         | 15 |
|   |                                                                    |    |

### 1 Úvod

#### 1.1 Minimálne požiadavky na prevádzku nahrávania a on-line prenosu

Na bezproblémovú prevádzku prenosu nutne potrebujeme:

- Počítač s jedným voľným sériovým portom (COM) pre prenos do 12 šachovníc (vrátane) alebo počítač s dvomi voľnými sériovými portami pre prenos nad 12 šachovníc.
- Spoľahlivé vysokorýchlostné internetové pripojenie. Mobilné internetové pripojenie alebo wi-fi nie je odporúčané kvôli spoľahlivosti a prenosovej rýchlosti.
- Prístupové údaje na www server prostredníctvom FTP, t.j. adresu servera, cestu k virtuálnemu adresáru, prihlasovacie meno a heslo. V prípade využitia stránky SŠZ tieto údaje poskytne administrátor alebo sekretariát.
- Povolenú komunikáciu pre FTP protokol (port č. 21) na nahrávajúcom počítači aj zariadeniach sprostredkúvajúcich pripojenie do siete Internet. Obvykle je komunikácia povolená, jedine, že by ju blokoval nejaký firewall.
- Program TOMA Pro na nahrávanie partií zo šachovníc do nahrávajúceho počítača. Program sa dá bezplatne stiahnuť na stránke <u>http://www.dgtprojects.com</u>, v menu treba zvoliť support/download.
- Licenčný kľúč k programu TOMA Pro. Tento kľúč poskytne sekretariát SŠZ.
- Program na prenos partií z nahrávajúceho počítača na www server cez FTP, napr. TOMA FTP Uploader, ktorý je taktiež dostupný na stránke <u>http://www.dgtprojects.com</u>.
- Dostatok dobrej lepiacej pásky.

### 1.2 Ďalšie odporúčané požiadavky

Pre zvýšenie komfortu a zjednodušenie práce sa odporúča:

- Program Swiss Manager, alebo iný losujúci program, ktorý dokáže exportovať výstup dát pre FIDE. Uľahčí prácu tým, že netreba ručne zadávať žiadne údaje ako mená hráčov, ale budú sa vyberať zo zoznamu.
- Lokálny server so službami www a FTP. Lokálny server zabezpečí zaručene plynulé sledovanie prenosu z wi-fi siete v hracích priestoroch a znížením zaťaženia internetového pripojenia hracích priestorov mierne zvýši rýchlosť pre ostatných divákov. Konfigurácia je náročná a odporúča sa len pre expertov.
- VPN tunel medzi wi-fi sieťou v hracích priestoroch a www serverom, na ktorom sa nachádza turnajová stránka. VPN tunel zvýši rýchlosť a plynulosť prenosu pre divákov mimo wi-fi siete v hracích priestoroch, najmä pri veľkom počte nahrávaných šachovníc a rýchlejšej hre hráčov, napríklad na začiatku kola, pred časovými kontrolami a v závere rýchlej hry. Tunel je vhodný aj pri pomalom Internetovom pripojení. Konfigurácia je veľmi náročná a odporúča sa len pre expertov.

### 1.3 Schémy realizácie prenosu

#### Štandardná schéma

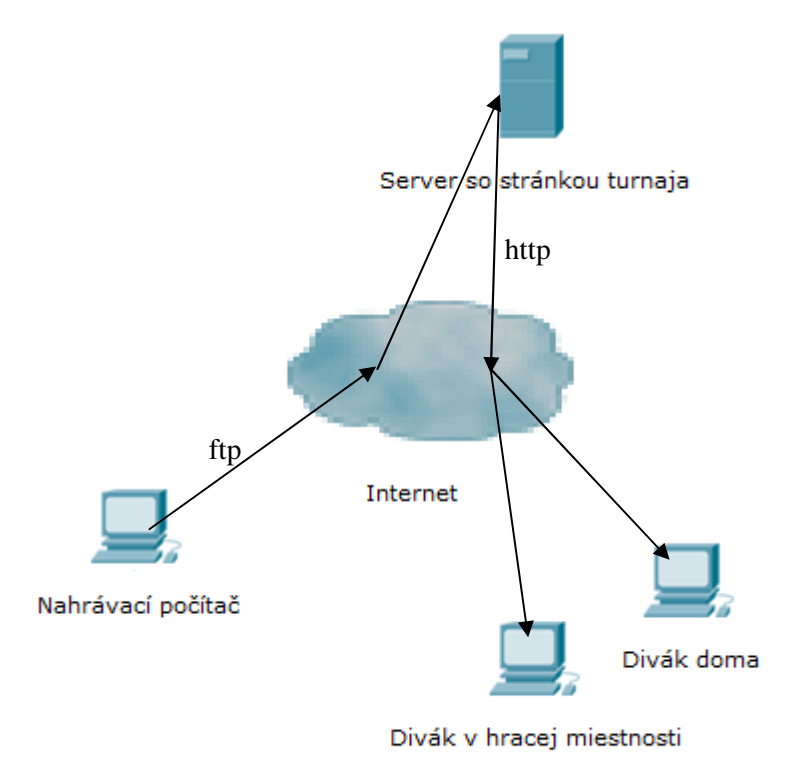

Na nahrávanie zo šachovníc slúži program TOMA Pro a na pravidelné kopírovanie na turnajovú stránku cez ftp slúži program TOMA FTP Uploader.

#### Schéma s lokálnym serverom

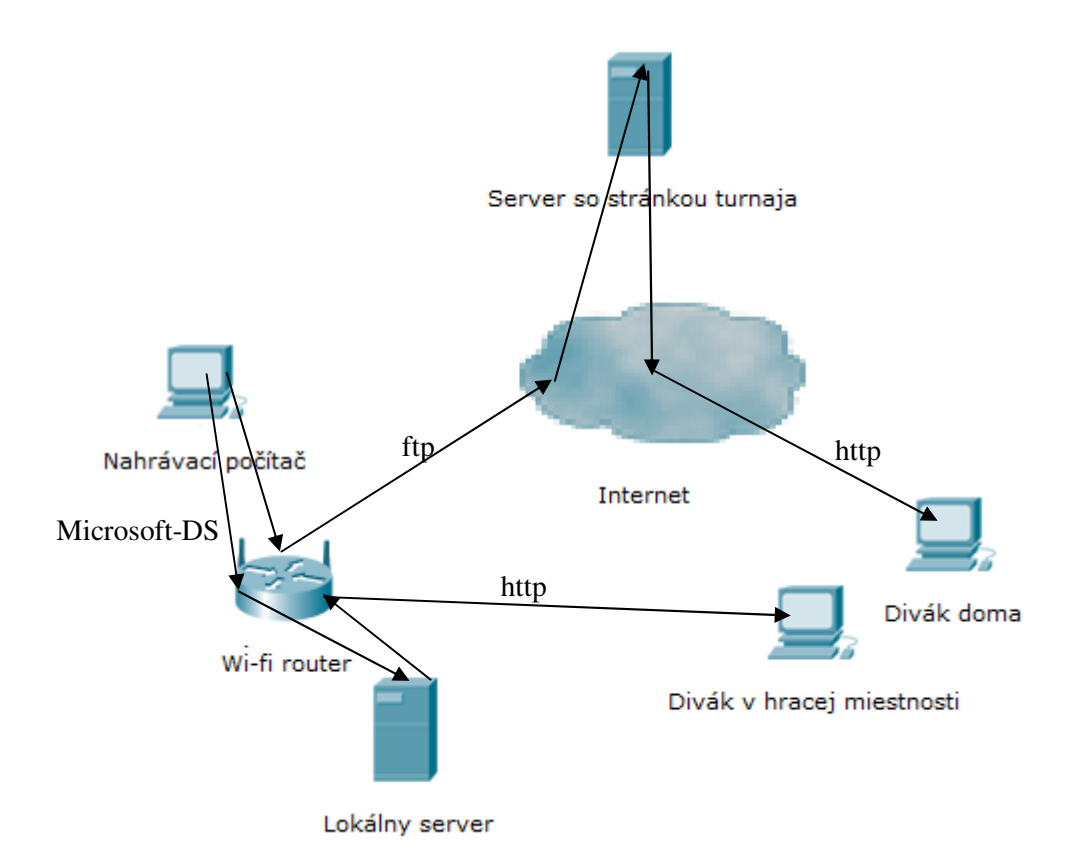

Cieľ: pridaním lokálneho servera s kópiou stránky sme odľahčili linku medzi PC, na ktorom sa nahráva, a internetom o tok dát, ktorý nastáva pri pozeraní prenosu divákom, ktorý je priamo na turnaji, za predpokladu, že nepoužíva vlastné mobilné pripojenie na internet.

#### Schéma s VPN tunelom

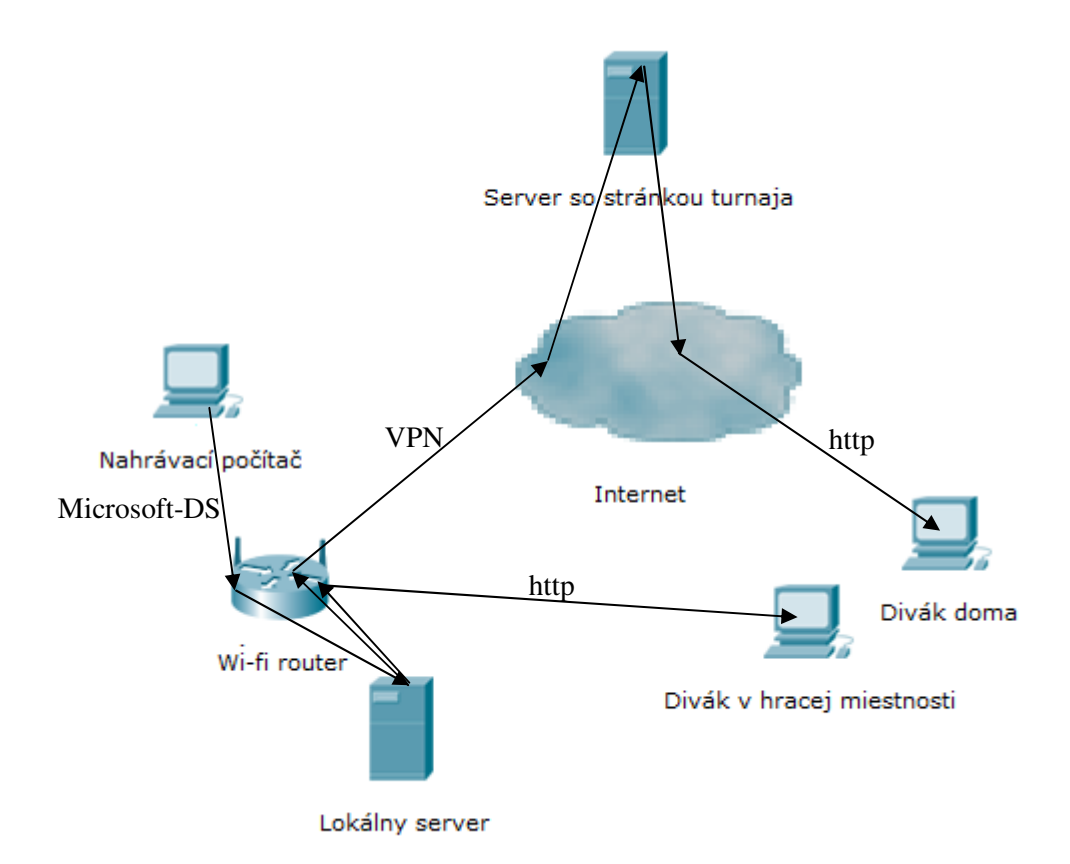

Cieľ: VPN prepojením serverov sme odbúrali sústavné nezmyselné a pomalé kopírovanie všetkých aktualizovaných súborov cez FTP. Namiesto toho sa cez linku prenesie len to, čo si niekto reálne len v tej chvíli pozerá. Prvé načítanie stránky to mierne spomalí, ale priebežný prenos bude plynulejší, hlavne pri veľkom počte nahrávaných šachovníc a rýchlom vykonávaní ťahov.

### 2 Zapájanie šachovníc

### 2.1 Schéma zapojenia

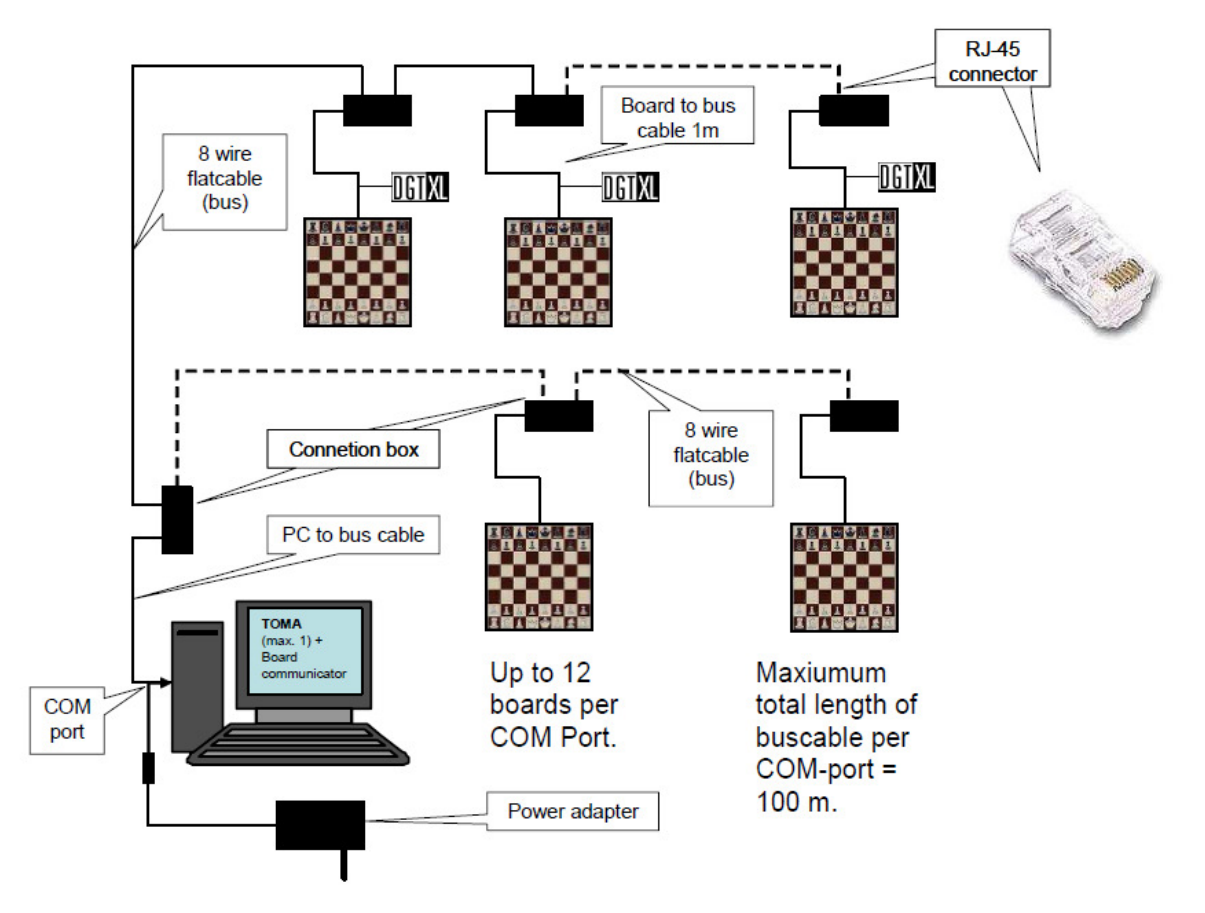

### 2.2 Základné zásady zapájania

Pri zapájaní šachovníc je veľmi dôležité dodržiavať nasledujúce zásady:

- Na jeden COM port v PC možno zapojiť maximálne 12 šachovníc, inak hrozí poškodenie adaptéra.
- Súčet dĺžok všetkých použitých káblov, ktoré ústia do jedného COM portu, musí byť maximálne 100 metrov.
- Čokoľvek sa pripája alebo odpája zásadne len vtedy, keď je adaptér odpojený od zdroja elektrického napätia.
- Pri zmene zapojenia počas nahrávania, napr. pri testovaní alebo havárii počas kola, sa najskôr musí zastaviť nahrávanie, potom odpojiť adaptér, a až potom opravovať zapojenie. Akékoľvek iné poradie môže spôsobiť zamrznutie programu a stratu dát!
- Konektor digitálnej šachovnice musí byť po pravej ruke hráča s čiernymi figúrkami.
- Každá šachovnica má svoje jedinečné číslo na nálepke z boku šachovnice, je odporúčané mať šachovnice zoradené podľa tohto čísla vzostupne alebo zostupne.
- Káble sa umiestňujú a prilepujú tak, aby o ne nikto nijako nemohol zakopnúť, alebo iným spôsobom kábel potiahnuť. Treba počítať s tým, že Connection box je ťažký a napriek pevnému prilepeniu sa môže časom odlepiť a ťahať k zemi aj káble, ktoré sú do neho zapojené. V žiadnom prípade nesmú káble visieť pod stolom.
- Zapájanie káblov môže byť príjemnejšie s použitím rukavíc.

### 3 Úvod do prostredia TOMA Pro

| Toma 1.6 - DGT C      | hessLab Live                                                                                                    |                                 |                                            |
|-----------------------|----------------------------------------------------------------------------------------------------|---------------------------------|--------------------------------------------|
| ile Edit Windows He   | lp                                                                                                    |                                 |                                            |
| Recorded position fro | om DGT11722 [NET]                                                                                                    | Severus Snape                   | 0:05.00 ON                                 |
| ≝∕≜ ≜ ≝               | <ul><li><a>2</a></li><li><a>2</a></li>&lt;</ul> | IA28024                         | 1. d4 (2) d5                               |
|                       |                                                                                                    | <b>A</b>                        |                                            |
| 2                     |                                                                                                    | <u>8</u>                        |                                            |
| 888                   | 8888                                                                                                    | 888 888                         | Use long algebraic notation                |
|                       | 當皇幻星                                                                                                    | 邕②逢豐當堂②<br>○ Albus Dumbledore   | 当                                          |
| aamel event           | tound whiteplayer                                                                                                    | black plauer errors plu last mo | were result welook belook recording output |
| 1 DGT ChessLab        | Round 1 Hermione Grand                                                                                                    | er Draco Malfov 24/00           | * 0:05.00 0:04.44 DGT1695.0K               |
| 2 DGT ChessLab        | Round 1 Harry Potter                                                                                                    | Neville Longbottom 02/00        | * 0:00.00 0:00.00 <dgt 1234=""></dgt>      |
|                       |                                                                                                    | 0 0 00100 0 1 14 1              |                                            |

Ľavá šachovnica zobrazuje pozíciu, ktorá bola nahraná zo šachovnice. Môže to byť hoci aj pozícia proti pravidlám. Šípkami pod šachovnicou si môžeme pozrieť počiatočnú / predchádzajúcu / nasledujúcu / poslednú pozíciu. Má to zmysel najmä pri rekonštrukcii partie pri vzniku chyby pri nahrávaní.

Pravá šachovnica zobrazuje pozíciu, ktorá bola nahraná a zaznamenaná do partie. Pokiaľ je nahrávanie vypnuté, alebo vznikne nemožná pozícia, či chyba pri nahrávaní, pozície v ľavo a pravo sa budú odlišovať. V pravo od tejto šachovnice sú zobrazené ťahy danej partie a šípkami sa dá posúvať po pozíciách v partii.

### 4 Nastavovanie pred nahrávaním

### 4.1 Určíme si počet nahrávaných partií

Cez ponuku menu File/New game pridáme toľko partií, koľko budeme nahrávať.

#### 4.2 Nastavíme údaje o turnaji

Urobíme tak prostredníctvom ponuky menu Edit/Tourney ... .

V dialógovom okne nastavíme nasledujúce údaje a potvrdíme stlačením tlačidla o.k.

Event: Názov turnaja Site: Miesto konania

#### 4.3 Nastavíme údaje o kole

Urobíme tak prostredníctvom ponuky menu Edit/Round ... .

V dialógovom okne nastavíme nasledujúce údaje a potvrdíme stlačením tlačidla o.k.

Name of this round: v prípade turnaja číslo kola, v prípade ligového zápasu názov zápasu

Move recording: treba zaškrtnúť

Chess variant: normal chess

Autosave to pgn: Cesta k pgn súboru do ktorého budeme nahrávať

Include clock times in PGN: možnosť nahrávať časy do pgn súboru

Create Toma Flash Display site: cesta k adresáru, kde sa budú ukladať súbory potrebné pre webové publikovanie partií

Refresh speed a maximum polling ivterval sú časy, ako často sa má stránka obnovovať. Začiatočníkom odporúčam ponechať prednastavené hodnoty, pokročilým urobiť pred turnajom kalibráciu týchto hodnôt s ohľadom na miestne podmienky (rýchlosť internetu/servera, počet partií)

#### 4.4 Nastavíme údaje o partiách

Najlepšie je využiť spoluprácu s programom Swiss manager. Vo swiss manageri si po otvorení turnaja zvolíme z ponuky menu Rôzne/výstup dát pre FIDE a uložíme vygenerovaný súbor. Potom v programe TOMA zvolíme z ponuky menu File/Import games from FIDE.

| Event:       Aeroflot       File:       C:\ToMa\1\AeoflotrOp2005Tm A1.txt         Data in tournament file       Event name:       Aeroflot Open 2005 Tournament A1       Starting date:       14-02-2005         Place of the event:       Moscow       Ending date:       24-02-2005       Image: C:\ToMa\1\AeoflotrOp2005Tm A1.txt         Number of players:       102       Image: C:\ToMa\1\AeoflotrOp2005Tm A1.txt       Image: C:\ToMa\1\AeoflotrOp2005Tm A1.txt         Number of rated players:       102       Image: C:\ToMa\1\AeoflotrOp2005Tm A1.txt       Image: C:\ToMa\1\AeoflotrOp2005Tm A1.txt         DGTBoard       GameName       Whiteplayer       Blackplayer       Reside Control in Control in | ot File: C:\ToMa\1\AeoflotrOp2005Tm A1.txt     ent file     ent name: Aeroflot Open 2005 Tournament A1     Starting date: 14-02-2005     Ending date: 24-02-2005     of players: 102     Arbiter: IA Geurt Gijssen     Select round: 1     GameName Whiteplayer     Blackplayer Result   GM Ivanchuk, Vassily GM Riazantsev, Alexander     *                                                                                                    | Event: Aeroflot     File:      File:   C:\ToMa\1\AeoflotrOp2005Tm A1.bxt     Place of the event:   Moscow   Number of players:     102   Number of rated players:   102   Arbiter:   IA Geurt Gijssen   Select round:   1   GameName   Whiteplayer   Blackplayer   Blackplayer   Blackplayer   GM Ivanchuk, Vassily   GM Ivanchuk, Vassily                                                                                                    | Event: Aeroflot     File: C:\ToMa\1\AeoflotrOp2005Tm A1.txt     Data in tournament file     Event name:   Aeroflot Open 2005 Tournament A1     Place of the event:   Moscow   Number of players:   102   Number of rated players:   102   Arbiter:   IA Geurt Gijssen     Select round:   1     OGTBoard   GameName   Whiteplayer   Blackplayer   GM Ivanchuk, Vassily   GM Ivanchuk, Vassily   GM Akopian, Vladimir   GM Sakaev, Konstantin   GM Ivanov, Alexander   GM Radjabov, Teimour                                                                                                    | Event:       Aeroflot       File:       C:\ToMa\1\AeoflotrOp200STm A1.bxt          Data in tournament file       Event name:       Aeroflot Open 2005 Tournament A1       Starting date:       14-02-2005         Place of the event:       Moscow       Ending date:       24-02-2005       Ending date:       24-02-2005         Number of players:       102       Select round:       1       Image: C:\ToMa\1\AeoflotrOp200STm A1.bxt         OGTBoard       GameName       Whiteplayer       Blackplayer       Blackplayer       Result         OGT11722       GM Ivanchuk, Vassily       GM Raizantsev, Alexander       *       GM Ivanchuk, Vassily       GM Ivanchuk and the GM Ivanchuk and the GM Ivanchuk | Select an event to edit Event: Aeroflot           |                | S                                                                                                    | Select a Fide Rating Report data file                                                                            |       |                                                                              |                             |                  |
|----------------------------------------------------------------------------------------------------|----------------------------------------------------------------------------------------------------|----------------------------------------------------------------------------------------------------|----------------------------------------------------------------------------------------------------|----------------------------------------------------------------------------------------------------|---------------------------------------------------|----------------|----------------------------------------------------------------------------------------------------|----------------------------------------------------------------------------------------------------|-------|------------------------------------------------------------------------------|-----------------------------|------------------|
| Data in tournament file       Event name:       Aeroflot Open 2005 Tournament A1       Starting date:       14-02-2005         Place of the event:       Moscow       Ending date:       24-02-2005         Number of players:       102       Select round:       1         Number of rated players:       1       Select round:       1         DGTBoard       GameName       Whiteplayer       Blackplayer       Resi         DGT8483       GM Ivanchuk, Vassily       GM Riazantsev, Alexander       *                                                                                                    | ent file ent name: Aeroflot Open 2005 Tournament A1 Starting date: 14-02-2005 Ending date: 24-02-2005 Inding date: 24-02-2005 Inding date: 24-02-2005  | ata in tournament file         Event name:       Aeroflot Open 2005 Tournament A1       Starting date:       14-02-2005         Place of the event:       Moscow       Ending date:       24-02-2005         Number of players:       102       Ending date:       24-02-2005         Number of rated players:       102       Select round:       1         Arbiter:       IA Geurt Gijssen       Select round:       1         GTBoard       GameName       Whiteplayer       Blackplayer       Result         GT11722       Image: Select round:       GM Ivanchuk, Vassily       GM Riazantsev, Alexander       *         GT1695       Image: Select round:       GM Ivanchuk, Vassily       GM Ivanchuk, Vassily       GM Ivanchuk, Vassily       Miteplayer       Select round:       *         GT1695       Image: Select round:       Image: Select round:       Image: Select round:       *       *                                                                                                    | Data in tournament file         Event name:       Aeroflot Open 2005 Tournament A1       Starting date:       14-02-2005         Place of the event:       Moscow       Ending date:       24-02-2005         Number of players:       102       Arbiter:       IA Geurt Gijssen       Select round:       1         DGTBoard       GameName       Whiteplayer       Blackplayer       Result         DGT8483        GM Ivanchuk, Vassily       GM Riazantsev, Alexander       *         DGT11722        GM Ivanchuk, Vassily       GM Ivanchuk, Vassily       GM Ivanov, Alexander       *         DGT1695        GM Sakaev, Konstantin       GM Ivanov, Alexander       *       GM Ivanov, Alexander       *                                                                                                    | Data in tournament file       Event name:       Aeroflot Open 2005 Tournament A1       Starting date:       14-02-2005         Place of the event:       Moscow       Ending date:       24-02-2005         Number of players:       102       Ending date:       24-02-2005         Number of rated players:       102       Ending date:       24-02-2005         Number of rated players:       102       Ending date:       24-02-2005         Number of rated players:       102       Ending date:       24-02-2005         OGTBoard       GameName       Whiteplayer       Blackplayer       Result         OGT8483       GM Ivanchuk, Vassily       GM Riazantsev, Alexander       *         OGT11722       GM Akopian, Vladimir       GM Ivanchuk, Vassily       GM Ivanov, Alexander       *         OGT1695       GM Sakaev, Konstantin       GM Ivanov, Alexander       *           GM Malakhov, Vladimir       GM Malakhov, Vladimir       Monov, Alexander       *                                                                                                    |                                                   |                | ~                                                                                                    | File: C:\ToMa\1\Aeofi                                                                                            |       |                                                                              | otrOp2005Tm A1.txt          |                  |
| Event name:       Aeroflot Open 2005 Tournament A1       Starting date:       14-02-2005         Place of the event:       Moscow       Ending date:       24-02-2005         Number of players:       102       Select round:       1         Number of rated players:       102       Select round:       1         DGTBoard       GameName       Whiteplayer       Blackplayer       Resident of Mission         DGT8483       GM Ivanchuk, Vassily       GM Riazantsev, Alexander       *                                                                                                    | ent name: Aeroflot Open 2005 Tournament A1 Starting date: 14-02-2005 Ending date: 24-02-2005 Ending date: 24-02-2005 Independent of the event: 102 Independent of the event: 102 Independent of the event: 102 Independent of the event of the event of the  | Event name:       Aeroflot Open 2005 Tournament A1       Starting date:       14-02-2005         Place of the event:       Moscow       Ending date:       24-02-2005         Number of players:       102       Select round:       1         Number of rated players:       102       Select round:       1         Arbiter:       IA Geurt Gijssen       Select round:       1       Mesult         GTBoard       GameName       Whiteplayer       Blackplayer       Result         GT8483       Image: Comparison of the comparison of the compariso                                                                                                    | Event name:       Aeroflot Open 2005 Tournament A1       Starting date:       14-02-2005         Place of the event:       Moscow       Ending date:       24-02-2005         Number of players:       102       Arbiter:       102         Arbiter:       IA Geurt Gijssen       Select round:       1         DGTBoard       GameName       Whiteplayer       Blackplayer       Result         DGT8483       GM Ivanchuk, Vassily       GM Raizantsev, Alexander       *         DGT11722       GM Ivanchuk, Vassily       GM Ivanchuk, Vassily       GM Ivanchuk, Vassily         DGT1695       GM Sakaev, Konstantin       GM Ivanov, Alexander       *                                                                                                    | Event name:       Aeroflot Open 2005 Tournament A1       Starting date:       14-02-2005         Place of the event:       Moscow       Ending date:       24-02-2005         Number of players:       102       Ending date:       24-02-2005         Number of rated players:       102       Select round:       1         DGTBoard       GameName       Whiteplayer       Blackplayer       Result         DGT8483       GM Ivanchuk, Vassily       GM Riazantsev, Alexander       *         DGT1695       GM Ivanchuk, Vassily       GM Dvoirys, Semen I.       *         GM Radjabov, Teimour       GM Ivanchuk Vasily       GM Ivanov, Alexander       *         GM Radjabov, Teimour       GM Radjabov, Shakhrivar       #       GM Ivanov, Alexander       *                                                                                                    | Data in tournament file                           |                |                                                                                                    |                                                                                                    |       |                                                                              |                             |                  |
| Place of the event:       Moscow       Ending date:       24-02-2005         Number of players:       102       Select round:       1         Number of rated players:       IA Geurt Gijssen       Select round:       1         DGTBoard       GameName       Whiteplayer       Blackplayer       Resident of Mission         DGT8483       GM Ivanchuk, Vassily       GM Riazantsev, Alexander       *                                                                                                    | the event: Moscow Ending date: 24-02-2005  Inding date: 24-02-2005  Inding date: 24-02-2005 Inding date: 24-02-2005 Inding date: 24-02-200 | Place of the event:       Moscow       Ending date:       24-02-2005         Number of players:       102       Select round:       1         Arbiter:       IA Geurt Gijssen       Select round:       1         GTBoard       GameName       Whiteplayer       Blackplayer       Result         GT8483       GM Ivanchuk, Vassily       GM Riazantsev, Alexander       *         GT11722       GM Ivanchuk, Vassily       GM Dvoirys, Semen I.       *         GT1695       U       GM Bologan, Viktor       GM Ivanov, Alexander       *                                                                                                    | Place of the event:       Moscow       Ending date:       24-02-2005         Number of players:       102       Select round:       1         Number of rated players:       1       Image: Comparison of the event:       Image: Comparison of the event:       Image: Comparison | Place of the event:       Moscow       Ending date:       24-02-2005         Number of players:       102       Select round:       1         Number of rated players:       102       Select round:       1         DGTBoard       GameName       Whiteplayer       Blackplayer       Result         DGT8483       GM Ivanchuk, Vassily       GM Riazantsev, Alexander       *         DGT11722       GM Akopian, Vladimir       GM Zwanian, Rafael A       GM Ivanov, Alexander       *         DGT1695       GM Sakaev, Konstantin       GM Zwanian, Rafael A       GM Radjabov, Teimour       Malakhov, Vladimir       Mivanov, Alexander       *                                                                                                    | Event name                                        | Aeroflot Open  | 2005 Tournamer                                                                                                    | nt A 1                                                                                                    |       | Starting date:                                                               | 14-02-2005                  |                  |
| Number of players:       102         Number of rated players:       102         Arbiter:       IA Geurt Gijssen         DGTBoard       GameName         DGT8483       GM Ivanchuk, Vassily         DGT111722       GM Ivanchuk, Vassily                                                                                                    | of players:       102         d players:       102         Arbiter:       IA Geurt Gijssen         GameName       Whiteplayer         Blackplayer       Result         GM Ivanchuk, Vassily       GM Riazantsev, Alexander         GM Ivanchuk, Vassily       GM Dvoirve Semen T                                                                                                    | Number of players: 102<br>Number of rated players: 102<br>Arbiter: IA Geurt Gijssen Select round: 1          GTBoard       GameName       Whiteplayer       Blackplayer       Result         GT8483       GM Ivanchuk, Vassily       GM Riazantsev, Alexander       *         GT11722       GM Ivanchuk, Vassily       GM Dvoirys, Semen I.       *         GT1695       GM Bologan, Viktor       GM Ivanov, Alexander       *                                                                                                    | Number of players: 102<br>Number of rated players: 102<br>Arbiter: IA Geurt Gijssen Select round: 1<br>DGTBoard GameName Whiteplayer Blackplayer Result<br>DGT8483 GM Ivanchuk, Vassily GM Riazantsev, Alexander *<br>DGT11722 GM Ivanchuk, Vassily GM Riazantsev, Alexander *<br>GM Joanchuk, Vassily GM Dvoirys, Semen I. *<br>GM Joanchuk, Vassily GM Dvoirys, Semen I. *<br>GM Joanchuk, Vassily GM Ivanov, Alexander *                                                                                                    | Number of players: 102<br>Number of rated players: 102<br>Arbiter: IA Geurt Gijssen Select round: 1<br>DGTBoard GameName Whiteplayer Blackplayer Result<br>DGT8483 GM Ivanchuk, Vassily GM Riazantsev, Alexander *<br>GM Ivanchuk, Vassily GM Riazantsev, Alexander *<br>GM Ivanchuk, Vassily GM Dvoirys, Semen I. *<br>GM Ivanov, Alexander *<br>GM Ivanov, Alexander *                                                                                                    | Place of the event                                | Moscow         |                                                                                                    |                                                                                                    |       | Ending date:                                                                 | 24-02-2005                  |                  |
| Number of rated players:     102       Arbiter:     IA Geurt Gijssen       DGTBoard     GameName       Whiteplayer     Blackplayer       Resi       DGT8483       OGT111722                                                                                                    | Arbiter: IA Geurt Gijssen Select round: 1 Select round: 1 Sele | Number of rated players:       102         Arbiter:       IA Geurt Gijssen         GTBoard       GameName       Whiteplayer         Blackplayer       Result         GT8483       GM Ivanchuk, Vassily       GM Riazantsev, Alexander         GT11722       GM Ivanchuk, Vassily       GM Dvoirys, Semen I.         GT1695       GM Bologan, Viktor       GM Ivanov, Alexander                                                                                                    | Number of rated players:       102         Arbiter:       IA Geurt Gijssen         DGTBoard       GameName         DGT8483       GM Ivanchuk, Vassily         DGT1722       GM Ivanchuk, Vassily         DGT1695       GM Akopian, Vladimir         GM Sakaev, Konstantin       GM Ivanov, Alexander         GM Rajabov, Teimour       GM Ivanov, Alexander                                                                                                    | Number of rated players:       102         Arbiter:       IA Geurt Gijssen         DGTBoard       GameName         DGT8483       GM Ivanchuk, Vassily         DGT11722       GM Ivanchuk, Vassily         DGT1695       GM Bologan, Viktor         GM Sakaev, Konstantin       GM Ivanov, Alexander         GM Raizantsev, Alexander       *         GM Radjabov, Teimour       GM Ivanov, Alexander         GM Malakhov, Vladimir       GM Malakhov, Vladimir                                                                                                    | Number of players                                 | 102            |                                                                                                    |                                                                                                    |       |                                                                              | L                           |                  |
| Number of rated players:     102       Arbiter:     IA Geurt Gijssen       DGTBoard     GameName       Whiteplayer     Blackplayer       Resider     GM Ivanchuk, Vassily       GM Ivanchuk, Vassily     GM Riazantsev, Alexander                                                                                                    | Arbiter:       IA Geurt Gijssen         GameName       Whiteplayer         Blackplayer       Result         GM Ivanchuk, Vassily       GM Riazantsev, Alexander         GM Ivanchuk, Vassily       GM Dyorys, Semen T                                                                                                    | Arbiter:       IA Geurt Gijssen       Select round:       1       Image: Constraint of the second of the second of th | Number of rated players:       102         Arbiter:       IA Geurt Gijssen       Select round:       1         DGTBoard       GameName       Whiteplayer       Blackplayer       Result         DGT8483       GM Ivanchuk, Vassily       GM Riazantsev, Alexander       *         DGT11722       GM Ivanchuk, Vassily       GM Dvoirys, Semen I.       *         DGT1695       GM Sakaev, Konstantin       GM Ivanov, Alexander       *         GM Radjabov, Teimour       GM Radjabov, Teimour       GM Radjabov, Teimour       *                                                                                                    | Number of rated players:       102         Arbiter:       IA Geurt Gijssen       Select round:       1         DGTBoard       GameName       Whiteplayer       Blackplayer       Result         DGT8483       GM Ivanchuk, Vassily       Maizantsev, Alexander       *         DGT11722       GM Ivanchuk, Vassily       GM Dvoirys, Semen I.       *         DGT1695       GM Bologan, Viktor       GM Ivanov, Alexander       *         GM Sakaev, Konstantin       GM Radjabov, Teimour       Malakhov, Vladimir       GM Ivanov, Alexander       *                                                                                                    |                                                   | 102            |                                                                                                    |                                                                                                    |       |                                                                              |                             |                  |
| Arbiter:     IA Geurt Gijssen     Select round:     1       DGTBoard     GameName     Whiteplayer     Blackplayer     Resi       DGT8483     GM Ivanchuk, Vassily     M GM Riazantsev, Alexander     *       DGT11722     GM Ivanchuk, Vassily     M GM Riazantsev, Alexander     *                                                                                                    | Arbiter:     IA Geurt Gijssen     Select round:     1       GameName     Whiteplayer     Blackplayer     Result       GM Ivanchuk, Vassily     GM Riazantsev, Alexander     *                                                                                                    | Arbiter:     IA Geurt Gijssen     Select round:     1       GTBoard     GameName     Whiteplayer     Blackplayer     Result       GT8483     GM Ivanchuk, Vassily     GM Riazantsev, Alexander     *       GT11722     GM Ivanchuk, Vassily     GM Dvoirys, Semen I.     *       GT1695     GM Bologan, Viktor     GM Ivanov, Alexander     *                                                                                                    | Arbiter:     IA Geurt Gijssen     Select round:     1       DGTBoard     GameName     Whiteplayer     Blackplayer     Result       DGT8483     GM Ivanchuk, Vassily     M GM Riazantsev, Alexander     *       DGT1722     GM Ivanchuk, Vassily     M GM Riazantsev, Alexander     *       DGT1695     GM Sakaev, Konstantin     GM Ivanov, Alexander     *       GM Radjabov, Teimour     GM Riazantsev, Alexander     *                                                                                                    | Arbiter:     IA Geurt Gijssen     Select round:     1       DGTBoard     GameName     Whiteplayer     Blackplayer     Result       DGT8483     GM Ivanchuk, Vassily     GM Riazantsev, Alexander     *       DGT11722     GM Ivanchuk, Vassily     GM Dvoirys, Semen I.     *       DGT1695     GM Sakaev, Konstantin     GM Ivanov, Alexander     *       GM Radjabov, Teimour     GM Malakhov, Vladimir     GM Ivanov, Alexander     *                                                                                                    | Number of rated players                           | 102            |                                                                                                    |                                                                                                    |       |                                                                              | P.                          | -                |
| DGTBoard GameName Whiteplayer Blackplayer Res<br>DGT8483 GM Ivanchuk, Vassily GM Riazantsev, Alexander *                                                                                                    | GameName     Whiteplayer     Blackplayer     Result       GM Ivanchuk, Vassily     GM Riazantsev, Alexander     *       GM Ivanchuk, Vassily     GM Dyorys, Semen T     *                                                                                                    | GTBoard     GameName     Whiteplayer     Blackplayer     Result       GT8483     GM Ivanchuk, Vassily     GM Riazantsev, Alexander     *       GT11722     GM Ivanchuk, Vassily     GM Dvoirys, Semen I.     *       GT1695     GM Bologan, Viktor     GM Ivanov, Alexander     *                                                                                                    | DGTBoard GameName Whiteplayer Blackplayer Result DGT8483 GM Ivanchuk, Vassily GM Riazantsev, Alexander * DGT11722 GM Ivanchuk, Vassily GM Rologan, Viktor GM Bologan, Viktor GM Sakaev, Konstantin GM Vaganian, Rafael A GM Radjabov, Teimour                                                                                                    | DGTBoard GameName Whiteplayer Blackplayer Result<br>DGT8483 GM Ivanchuk, Vassily GM Riazantsev, Alexander *<br>DGT11722 GM Ivanchuk, Vassily GM Riazantsev, Alexander *<br>GM Rologan, Viktor<br>GM Sakaev, Konstantin<br>GM Sakaev, Konstantin<br>GM Radjabov, Teimour<br>GM Malakhov, Vladimir<br>GM Malakhov, Vladimir<br>GM Manedvarov, Shakhrivar                                                                                                    | Arbiter                                           | IA Geurt Gijss | en                                                                                                    |                                                                                                    |       | Select round:                                                                | 1                           | ×                |
| DGTBoard GameName Whiteplayer Blackplayer Res<br>DGT8483 GM Ivanchuk, Vassily GM Riazantsev, Alexander *                                                                                                    | GameName     Whiteplayer     Blackplayer     Result       GM Ivanchuk, Vassily     GM Riazantsev, Alexander     *       GM Ivanchuk, Vassily     GM Dyorys, Semen T     *                                                                                                    | GTBoard     GameName     Whiteplayer     Blackplayer     Result       GT8483     GM Ivanchuk, Vassily     GM Riazantsev, Alexander     *       GT11722     GM Ivanchuk, Vassily     GM Dvoirys, Semen I.     *       GT1695     GM Bologan, Viktor     GM Ivanov, Alexander     *                                                                                                    | DGTBoard GameName Whiteplayer Blackplayer Result DGT8483 GM Ivanchuk, Vassily GM Riazantsev, Alexander * DGT11722 GM Ivanchuk, Vassily GM Dvoirys, Semen I. * GM Akopian, Vladimir GM Bologan, Viktor GM Sakaev, Konstantin GM Vaganian, Rafael A GM Radjabov, Teimour                                                                                                    | DGTBoard GameName Whiteplayer Blackplayer Result DGT8483 GM Ivanchuk, Vassily GM Riazantsev, Alexander * DGT11722 GM Ivanchuk, Vassily GM Rojoan, Vladimir GM Akopian, Vladimir GM Sakaev, Konstantin GM Vaganian, Rafael A GM Radjabov, Teimour GM Malakhov, Vladimir GM Mamedvarov, Shakhrivar                                                                                                    |                                                   |                |                                                                                                    |                                                                                                    |       |                                                                              |                             |                  |
| DGT8483 GM Ivanchuk, Vassily GM Riazantsev, Alexander *                                                                                                    | GM Ivanchuk, Vassily GM Riazantsev, Alexander *                                                                                                    | GT 8483     GM Ivanchuk, Vassily     GM Riazantsev, Alexander     *       GT 11722     GM Ivanchuk, Vassily     GM Dvoirys, Semen I.     *       GT 1695     GM Bologan, Viktor     GM Ivanov, Alexander     *                                                                                                    | DGT8483 GM Ivanchuk, Vassily GM Riazantsev, Alexander * DGT11722 GM Ivanchuk, Vassily GM Dvoirys, Semen I. * GM Akopian, Vladimir GM Bologan, Viktor GM Sakaev, Konstantin GM Vaganian, Rafael A GM Radjabov, Teimour                                                                                                    | DGT 11722 GM Ivanchuk, Vassily GM Riazantsev, Alexander *<br>DGT 11722 GM Ivanchuk, Vassily GM Dvoirys, Semen I. *<br>GM Akopian, Vladimir<br>GM Bologan, Viktor<br>GM Sakaev, Konstantin<br>GM Vaganian, Rafael A<br>GM Radjabov, Teimour<br>GM Malakhov, Vladimir<br>GM Manedvarov, Shakhrivar                                                                                                    |                                                   |                |                                                                                                    |                                                                                                    |       |                                                                              |                             |                  |
| GM Ivanchuk Vassily A CM Duoisus Semen I *                                                                                                    | GM Ivanchuk, Vassily                                                                                                    | GT 11722     GM Ivanchuk, Vassily     GM Dvoirys, Semen I.     *       GM Akopian, Vladimir     GM Ivanov, Alexander     *       GM Bologan, Viktor     GM Ivanov, Alexander     *                                                                                                    | DGT 11722 GM Ivanchuk, Vassily GM Dvoirys, Semen I. *<br>GM Akopian, Vladimir<br>GM Bologan, Viktor<br>GM Sakaev, Konstantin<br>GM Vaganian, Rafael A<br>GM Radjabov, Teimour                                                                                                    | DGT 11722 GM Ivanchuk, Vassily GM Dvoirys, Semen I. *<br>GM Akopian, Vladimir<br>GM Bologan, Viktor<br>GM Sakaev, Konstantin<br>GM Vaganian, Rafael A<br>GM Radjabov, Teimour<br>GM Malakhov, Vladimir<br>GM Mamedvarov, Shakhrivar                                                                                                    | DGTBoard Game                                     | Name           | Whiteplayer                                                                                                    |                                                                                                    |       | Blackplayer                                                                  |                             | Result           |
| GM Akopian Viadimir                                                                                                    | GM Akopian Vladinir                                                                                                    | GT 1695 GM Bologan, Viktor GM Ivanov, Alexander *                                                                                                    | DGT 1695 GM Bologan, Viktor<br>GM Bologan, Viktor<br>GM Sakaev, Konstantin<br>GM Vaganian, Rafael A<br>GM Radjabov, Teimour                                                                                                    | DGT 1695 GM Rologan, Viktor<br>GM Bologan, Viktor<br>GM Sakaev, Konstantin<br>GM Vaganian, Rafael A<br>GM Radjabov, Teimour<br>GM Malakhov, Vladimir<br>GM Mamedvarov, Shakhrivar                                                                                                    | DGTBoard Game<br>DGT8483                          | Name           | Whiteplayer<br>GM Ivanchuk,                                                                                                    | Vassily                                                                                                    |       | Blackplayer<br>GM Riazantsev, /                                              | Alexander                   | Result *         |
| DGT1695 GM Bologan, Viktor GM Ivanov, Alexander *                                                                                                    | GM Bologan, Viktor GM Ivanov, Alexander *                                                                                                    |                                                                                                    | GM Sakaev, Konstantin<br>GM Vaganian, Rafael A<br>GM Radjabov, Teimour                                                                                                    | GM Sakaev, Konstantin<br>GM Vaganian, Rafael A<br>GM Radjabov, Teimour<br>GM Malakhov, Vladimir<br>GM Mamedvarov, Shakhrivar                                                                                                    | DGTBoard Game<br>DGT8483<br>DGT11722              | Name           | Whiteplayer<br>GM Ivanchuk,<br>GM Ivanchuk,                                                                                                    | Vassily<br>Vassily                                                                                               | ~     | Blackplayer<br>GM Riazantsev, /<br>GM Dvoirys, Sem                           | Alexander<br>en I.          | Result<br>*      |
| GM Sakaev, Konstantin<br>GM Vaganian, Rafael A                                                                                                    | GM Sakaev, Konstantin<br>GM Vaganian, Rafael A                                                                                                    | GM Sakaev, Konstantin<br>GM Vaganian, Rafael A                                                                                                    | GM Radjabov, Teimour                                                                                                    | GM Radjabov, Teimour<br>GM Malakhov, Vladimir<br>GM Mamedvarov, Shakhrivar                                                                                                    | DGTBoard Game<br>DGT8483<br>DGT11722<br>DGT1695   | Name           | Whiteplayer<br>GM Ivanchuk,<br>GM Ivanchuk,<br>GM Akopian, V<br>GM Bologan, V                                                                                 | Vassily<br>Vassily<br>/ladimir<br>/iktor                                                                         | 1     | Blackplayer<br>GM Riazantsev, J<br>GM Dvoirys, Sem<br>GM Ivanov, Alex        | Nexander<br>en I.<br>ander  | Result<br>*<br>* |
| GM Radjabov, Teimour                                                                                                    |                                                                                                    | GM Radjabov, Teimour                                                                                                    |                                                                                                    | GM Manedvarov, Shakhrivar                                                                                                    | DGTBoard Game<br>DGT8483<br>DGT 11722<br>DGT 1695 | Name           | Whiteplayer<br>GM Ivanchuk,<br>GM Ivanchuk,<br>GM Akopian, 1<br>GM Bologan, 1<br>GM Sakaev, K<br>GM Vaganian,                                                 | Vassily<br>Vassily<br>/ladimir<br>/iktor<br>onstantin<br>Rafael A                                                | 24    | Blackplayer<br>GM Riazantsev, J<br>GM Dvoirys, Sem<br>GM Ivanov, Alex        | Alexander<br>en I.<br>ander | Result<br>*<br>* |
|                                                                                                    | GM Radjabov, Teimour                                                                                                    |                                                                                                    | GM Manedyarov, Shakhriyar                                                                                                    |                                                                                                    | DGTBoard Game<br>DGT8483<br>DGT11722<br>DGT1695   | Name           | Whiteplayer<br>GM Ivanchuk,<br>GM Ivanchuk,<br>GM Akopian, V<br>GM Bologan, V<br>GM Sakaev, K<br>GM Vaganian,<br>GM Radjabov,                                 | Vassily<br>Vassily<br>/adimir<br>/iktor<br>onstantin<br>Rafael A<br>, Teimour                                    | 24    | Blackplayer<br>GM Riazantsev, /<br>GM Dvoirys, Sem<br>GM Ivanov, Alex        | Nexander<br>en I.<br>ander  | Result<br>*<br>* |
| GM Malaknov, vladmir<br>GM Mamedyarov, Shakhriyar                                                                                                    | GM Radjabov, Teimour<br>GM Malakhov, Vladimir<br>GM Mamedyarov, Shakhriyar                                                                                                    | GM Mamedyarov, Shakhriyar                                                                                                    |                                                                                                    |                                                                                                    | DGTBoard Game<br>DGT8483<br>DGT11722<br>DGT1695   | Vame           | Whiteplayer<br>GM Ivanchuk,<br>GM Ivanchuk,<br>GM Akopian, N<br>GM Salkaev, K<br>GM Vaganian,<br>GM Radjabov,<br>GM Malakhov,<br>GM Mamedyar                  | Vassily<br>Vassily<br>/ladimir<br>/iktor<br>onstantin<br>Rafael A<br>, Teimour<br>Vladimir<br>ov, Shakhriyar     | < >   | Blackplayer<br>GM Riazantsev, /<br>GM Dvoirys, Sem<br>GM Ivanov, Alex        | Nexander<br>en I.<br>ander  | Result<br>*<br>* |
| GM Malakhov, vladmir<br>GM Mamedyarov, Shakhriyar                                                                                                    | GM Radjabov, Teimour<br>GM Malakhov, Vladimir<br>GM Mamedyarov, Shakhriyar                                                                                                    | GM Mamedyarov, Shakhriyar                                                                                                    |                                                                                                    |                                                                                                    | DGTBoard Game<br>DGT8483<br>DGT 11722<br>DGT 1695 | Name           | Whiteplayer<br>GM Ivanchuk,<br>GM Ivanchuk,<br>GM Akopian, N<br>GM Bologan, N<br>GM Sakaev, K<br>GM Vaganian,<br>GM Radjabov,<br>GM Malakhov,<br>GM Malakhov, | Vassily<br>Vassily<br>/ladimir<br>/iktor<br>onstantin<br>Rafael A<br>, Teimour<br>Vladimir<br>rov, Shakhriyar    | × ×   | Blackplayer<br>GM Riazantsev, J<br>GM Dvoirys, Sem<br>GM Ivanov, Alex        | Nexander<br>en I.<br>ander  | Result * * *     |
| GM Malakhov, vladmir<br>GM Mamedyarov, Shakhriyar                                                                                                    | GM Radjabov, Teimour<br>GM Malakhov, Vladimir<br>GM Mamedyarov, Shakhriyar                                                                                                    | GM Mamedyarov, Shakhriyar                                                                                                    |                                                                                                    |                                                                                                    | DGTBoard Game<br>DGT8483<br>DGT 11722<br>DGT 1695 | Name           | Whiteplayer<br>GM Ivanchuk,<br>GM Ivanchuk,<br>GM Akopian, N<br>GM Bologan, N<br>GM Sakaev, K<br>GM Vaganian,<br>GM Radjabov,<br>GM Malakhov,<br>GM Malakhov, | Vassily<br>Vassily<br>/ladimir<br>/iktor<br>onstantin<br>Rafael A<br>, Teimour<br>.Vladimir<br>ov, Shakhriyar    | < >72 | Blackplayer<br>GM Riazantsev, <i>i</i><br>GM Dvoirys, Sem<br>GM Ivanov, Alex | Mexander<br>en I.<br>ander  | Result<br>*<br>* |
| GM Malakhov, vladmir<br>GM Mamedyarov, Shakhriyar                                                                                                    | GM Radjabov, Teimour<br>GM Malakhov, Vladimir<br>GM Mamedyarov, Shakhriyar                                                                                                    | GM Mamedyarov, Shakhriyar                                                                                                    |                                                                                                    |                                                                                                    | DGTBoard Game<br>DGT8483<br>DGT 11722<br>DGT 1695 | Name           | Whiteplayer<br>GM Ivanchuk,<br>GM Ivanchuk,<br>GM Akopian, N<br>GM Bologan, N<br>GM Sakaev, K<br>GM Vaganian,<br>GM Radjabov,<br>GM Malakhov,<br>GM Malakhov, | Vassily<br>Vassily<br>/ladimir<br>/iktor<br>onstantin<br>Rafael A<br>, Teimour<br>. Vladimir<br>rov , Shakhriyar | ×     | Blackplayer<br>GM Riazantsev, <i>i</i><br>GM Dvoirys, Sem<br>GM Ivanov, Alex | Nexander<br>en I.<br>ander  | Result<br>*<br>* |

Vyberieme súbor, ktorý sme vo Swiss manageri exportovali. Potom si vyberieme kolo (select round), klikneme na bieleho (whiteplayer), čím sa nám zobrazí zoznam všetkých hráčov, ktorí boli bieli v danom kole, my si vyberieme. Analogicky podobne si zvolíme čierneho. Až budeme mať obsadené hráčmi všetky nahrávané šachovnice, potvrdíme stlačením tlačidla o.k.

V prípade, že nemôžeme využiť spoluprácu s programom Swiss Manager, je potrebné napísať mená hráčov ručne. Môžeme tak urobiť prostredníctvom ponuky menu Edit/Game... pre každú partiu. V dialógovom okne vyplníme údaje o partii a potvrdíme stlačením tlačidla o.k.

### 4.5 Priradíme identifikačné čísla šachovníc k dvojiciam hráčov

Najskôr musíme šachovnice pripojiť, a to tak, že vyberieme z menu Windows/Board communicator, kde zaškrtneme sériový port, do ktorého máme šachovnice zapojené (môže ich byť aj viac) a stačíme tlačidlo connect.

V stĺpci connected by sa nám mal zobraziť počet zapojených šachovníc a v stĺpci active červené číslo postupne narastať až do ich počtu.

Ak ich program ukazuje v stĺpci connected menej, pravdepodobne je chyba v zapojení, takže treba stlačením tlačidla disconnect odpojiť šachovnice od programu, a potom ich odpojiť od zdroja elektrického napájania, opraviť zapojenie a skúsiť znovu.

Až sa nám podarí mať všetky šachovnice pripojené a aktívne, okno Board communicator môžeme minimalizovať.

Upozornenie: Toto okno zatvárame vtedy, a len vtedy, keď sú šachovnice odpojené a ukončili sme nahrávanie.

Teraz pre každú partiu urobíme to, že klikneme na ňu, z ponuky menu zvolíme Edit/Game... a v dialógovom okne nastavíme e-board na identifikačné číslo šachovnice, pri ktorej budú hráči sedieť.

### 5 Nahrávanie

Keď už sú všetci usadený, majú poopravované figúrky a chystá sa začatie kola, pre každú dvojicu zapneme nahrávanie zo šachovnice, a to tak, že dvojklikom na nápis OFF (na obrázku) sa nám zmení na ON.

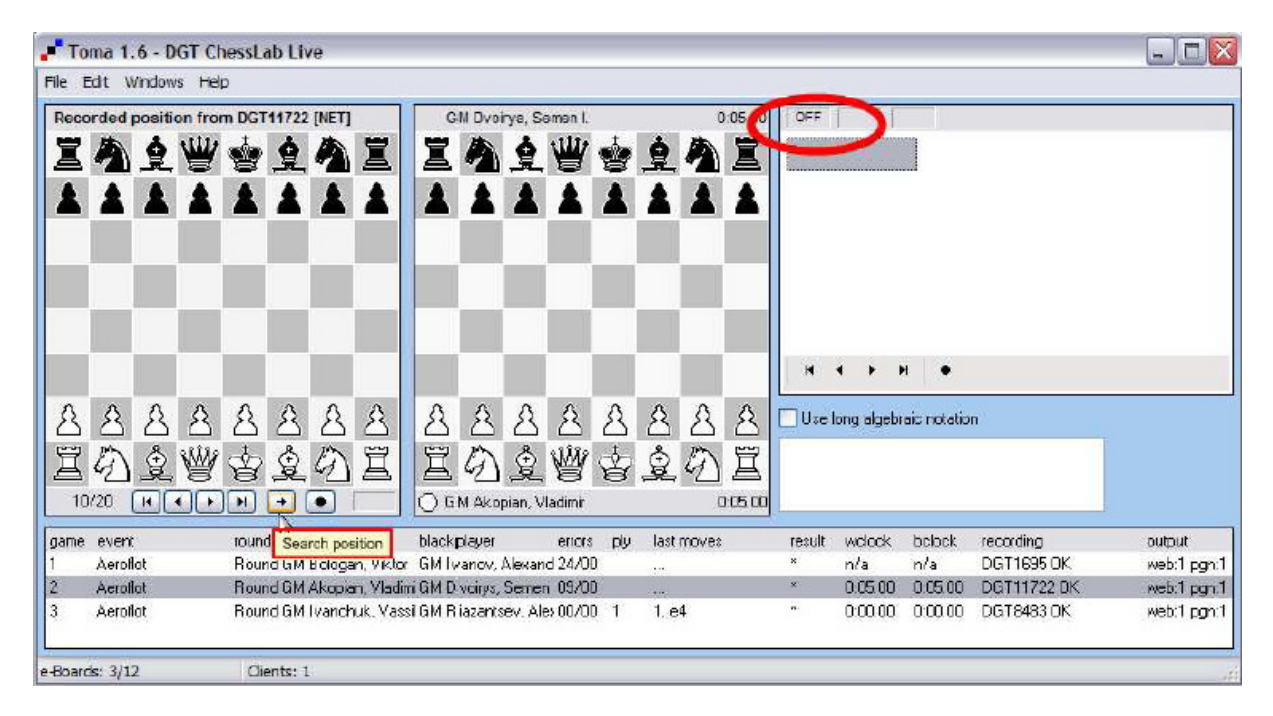

Pri vzniku vážnejšej chyby, napríklad nahranie ťahu proti pravidlám, sa nahrávanie samo vypne. Po opravení chyby ho je treba opätovane zapnúť. Dôležité je sledovať a opravovať chyby (stĺpec error).

### 6 Publikovanie

To, že sa partie nahrávajú neznamená, že sa nahrávajú na stránku, ale že sa nahrávajú zo šachovníc na disk. Ak chceme robiť prenos na internet, treba zariadiť, aby sa súbory nahrávané zo šachovníc nejakým spôsobom dostali na stránku, a to buď pravidelným kopírovaním alebo priamym nasmerovaním obsahu časti stránky na súbory v nahrávajúcom počítači v závislosti od zvolenej schémy prenosu.

### 6.1 Štandardná schéma a program TOMA FTP Uploader

Odporúča sa verzia 1.6, ktorá je stabilnejšia ako najnovšia verzia v čase vydania tohto manuálu.

| TOMA 1.6 FTP                              | Uploader 📃 🗖 🔀 |
|-------------------------------------------|----------------|
| Settings Start Ab                         | out            |
| Directory Settings<br>Local source direct | ory or file:   |
| C:\ToMa\1                                 |                |
| Remote directory o                        | n FTP server:  |
| public_html/mydir                         |                |
| FTP Connection Set                        | ttings         |
| Hostname:                                 | ftp.host.name  |
| Username:                                 | username       |
| Password:                                 | ******         |
| Active/Passive<br>FTP:                    | Passive FTP    |
| Maximum FTP<br>connections<br>allowed:    | 3              |

Local source directory of file: sem vložíme cestu k adresáru, do ktorého nahrávame.

Ostatné nastavenia odporúčam začiatočníkom konzultovať s administrátorom. Pre pokročilých odporúčam pred turnajom kalibráciu Maximumm FTP connections allowed.

V záložke Start klikneme na tlačidlo Start, odporúčam ešte pred začatím kola. Okno nezatvárame, v prípade potreby len minimalizujte. Dôležité je sledovať najčastejšie sa vyskytujúcu farbu:

- Častá zelená znamená, že všetko je v poriadku.
- Častá červená signalizuje neoptimálne nastavenia, alebo nekvalitné, prípadne žiadne pripojenie.
- Častá šedá sa vyskytuje pri pomalom pripojení a vysokej záťaži, tzn. prenos nie je plynulý.

#### 6.2 Schéma s lokálnym serverom

Predpokladáme, že v hracích priestoroch máme lokálnu počítačovú sieť so serverom. Cieľom tejto schémy je odbremeniť linku medzi hracou miestnosťou a Internetom od hráčov, ktorí pozerajú prenos z miestnej lokálnej siete.

V sieti potrebujeme DHCP server, DNS server a webový server. Na www serveri si vytvoríme kópiu turnajovej stránky, miesto s nahrávanými súbormi prenosu na stránke nasmerujeme na počítač, kde sa nahráva. V DNS serveri priradíme adresu turnajovej stránky IP adrese počítača s webovým serverom v lokálnej sieti, ostatné dotazy dáme preposielať na štandardný DNS server a v DHCP serveri nastavíme, aby sa používal náš DNS server.

#### 6.3 Schéma s VPN tunelom

Predpokladáme, že v hracích priestoroch máme lokálnu počítačovú sieť so serverom, a že existuje VPN tunel medzi lokálnou počítačovou sieťou a www serverom s turnajovou stránkou. K vytvoreniu tunela možno využiť program Kerio Winroute Firewall, ktorý sa dá stiahnuť zo stránky <u>www.kerio.com</u>.

Postupujeme rovnako, ako pri schéme s lokálnym serverom, s tým, že na vzdialenom www serveri si virtuálny adresár s nahrávanými súbormi prenosu na turnajovej stránke nasmerujeme na zdieľaný adresár na nahrávajúcom počítači.

### 6.4 Úprava vzhľadu stránky

Vzhľad stránky sa dá upravovať pomocou editácie súboru tfd.htm prostredníctvom kombinácie jazykov XHTML a CSS.